Molecular Profiling Research Center for Drug Discovery (MolProf), AIST

# KNIME workflow with the reporting functionality

Installation manual

AIST 2015/06/29

# Contents

| 1        | Introduction                                              | 2 |
|----------|-----------------------------------------------------------|---|
| <b>2</b> | About workflow with reporting functionality               | 3 |
| 3        | Installation                                              | 4 |
|          | 3.1 Download of the workflow with reporting functionality | 4 |
|          | 3.2 How to install                                        | 5 |
|          | 3.2.1 Windows                                             | 5 |
|          | 3.2.2 Linux                                               | 5 |
|          | 3.2.3 MacOS                                               | 5 |
|          | 3.3 KNIME setting                                         | 7 |
| 4        | Contact                                                   | 9 |

## **1** Introduction

This is an installation manual for KNIME workflow with reporting functionality.

The KNIME can provide report templates for each of workflows using Eclipse BIRT (http://www.eclipse.org/birt/phoenix/). By using this reporting functionality, various workflow results can be reported visually and comprehensively in PDF, Word format and so on.

If you would like to know how to use the KNIME workflow, please visit a TOGO web site (<u>http://togo.medals.jp/</u>)

# 2 About workflow with reporting functionality

At present, the user can use the PhylogeneticTree\_SOAP workflow with the KNIME reporting functionality.

| No. | workflow              | OS           | Explanation         |
|-----|-----------------------|--------------|---------------------|
| 1   | PhylogeneticTree_SOAP | Windows32bit | Create multiple     |
|     | workflow              | Linux 64bit  | alignments and      |
|     |                       | MacOS        | phylogenetic trees. |

2-1 KNIME workflow with reporting functionality

# 3.1 Download of the workflow with reporting functionality

The user can download the workflow from the TOGO Web site (<u>http://togo.medals.jp/</u>).

There are AIST-knime package files contained the workflow. Please select in accordance with your OS.

The following table shows the relation between OS and the AIST-knime package file.

| OS            | file                                 | File type                |
|---------------|--------------------------------------|--------------------------|
| Windows 32bit | AIST-knime-[version].zip             | ZIP data compressed file |
| Linux 64bit   | AIST-knime-[version]-linux-64bit.tgz | gzipped tar ball         |
| MacOS         | AIST-knime-[version]-mac.tgz         | gzipped tar ball         |

#### 3-1 AIST-knime package file and OS list

#### \*For MacOS user:

Following environments are needed to use the KNIME well:

- Intel architecture
- 64 bit
- Java 6 (Java 7 won't work reliably)

How to install the downloaded AIST-knime file is as follows.

# 3.2.1 Windows

- 1. Decompress the downloaded AIST-knime package using an unzipping program. A knime directory is extracted.
- 2. Open the directory and double-click on a knime.exe that exists in it.

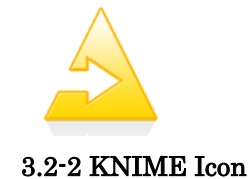

# 3.2.2 Linux

1. By using following command, the download file is unzipped.

\$ tar zxvf [download file]

2. Move to an extracted knime directory and start the KNIME by typing following commands.

\$ cd knime \$ ./knime

T ·

3.2.3 MacOS

1. By using following command, the download file is unzipped.

\$ tar zxvf [download file]

2. Move to a MacOS folder in an extracted knime directory and start the KNIME by typing following commands.

\$ cd knime/Knime.app/Contents/MacOS
\$ ./Knime

\*For MacOS user:

Following environments are needed to use the KNIME well:

- Intel architecture
- 64 bit
- Java 6 (Java 7 won't work reliably)

The user set a workspace in a "Workspace Launcher" Window pop upped when KNIME is started.

In a default setting, an absolute path of the workspace folder in the installed KNIME folder is specified in the "Workspace Launcher". We'll recommend the user not to change the path.

1. Check whether the absolute path of the workspace specifies the "workspace" folder in the knime folder or not, and Click "OK" button if the path is correct.

| Workspace Launcher                                         | × |
|------------------------------------------------------------|---|
| Select a workspace                                         |   |
| KNIME stores your projects in a folder called a workspace. |   |
| Choose a workspace folder to use for this session.         |   |
| Workspace: C:¥CBRC-knime¥knime¥workspace                   |   |
|                                                            |   |
|                                                            |   |
|                                                            |   |
| I use this as the default and do not ack again             |   |
| <u>g</u> e uns as the tendark and to not ask again         |   |
| OK Cancel                                                  |   |
|                                                            |   |

3.3-1 KNIME Workspace setting

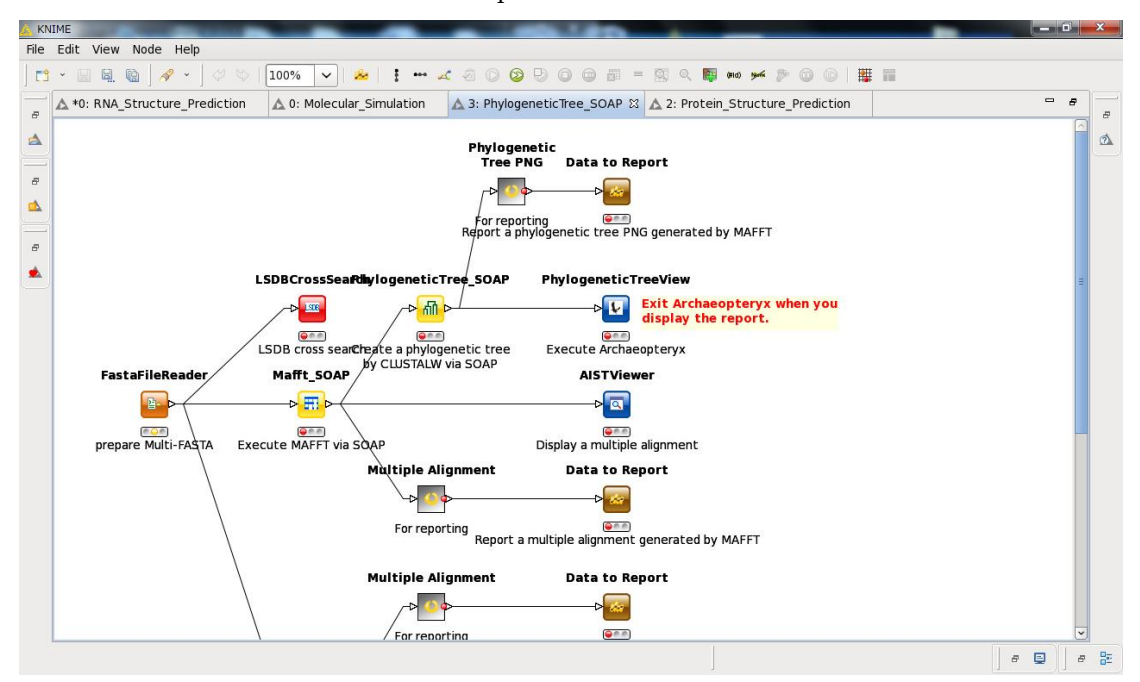

2. The KNIME workbench is opened.

<sup>3.3-2</sup> KNIME workbench

3. The PhylogeneticTree\_SOAP workflow is displayed in the Workflow Projects column on the left of KNIME.

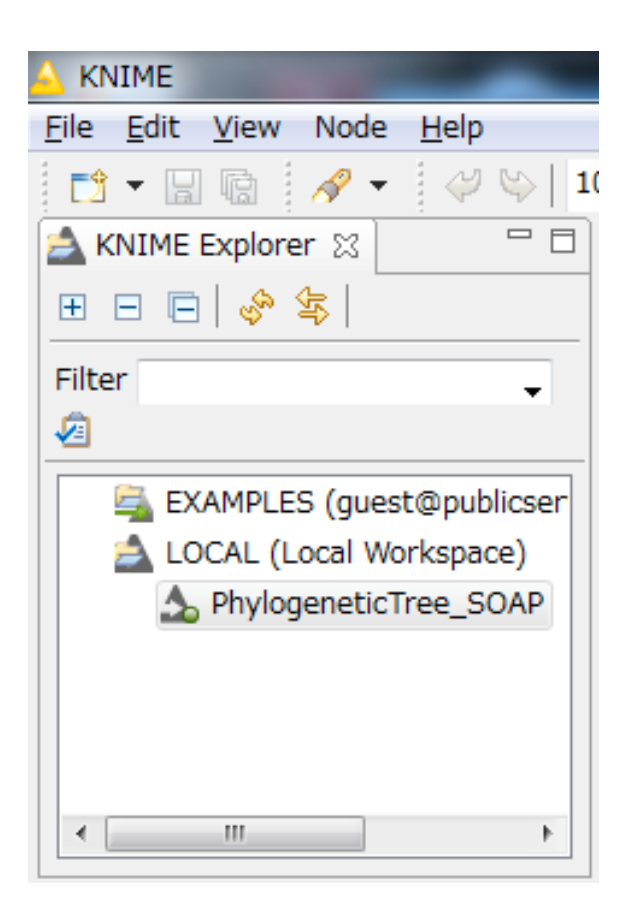

3.3-3 Workflow Projects

Please check the user manual how to use this workflow.

### 4 Contact

Please let me know if you have any questions. workflow@molprof.jp

Molecular Profiling Research Center for Drug Discovery, AIST plans to take the user's demand positively, and to make it to a better system.

Molecular Profiling Research Center for Drug Discovery (MolProf) Advanced Industrial Science and Technology (AIST) http://togo.medals.jp

AIST Tokyo Waterfront Bio-IT Research Building 2-4-7 Aomi, Koto-ku, Tokyo, 135-0064, Japan